## 「축산관련종사자교육」양봉교육 수강방법

(2024. 6. 3.)

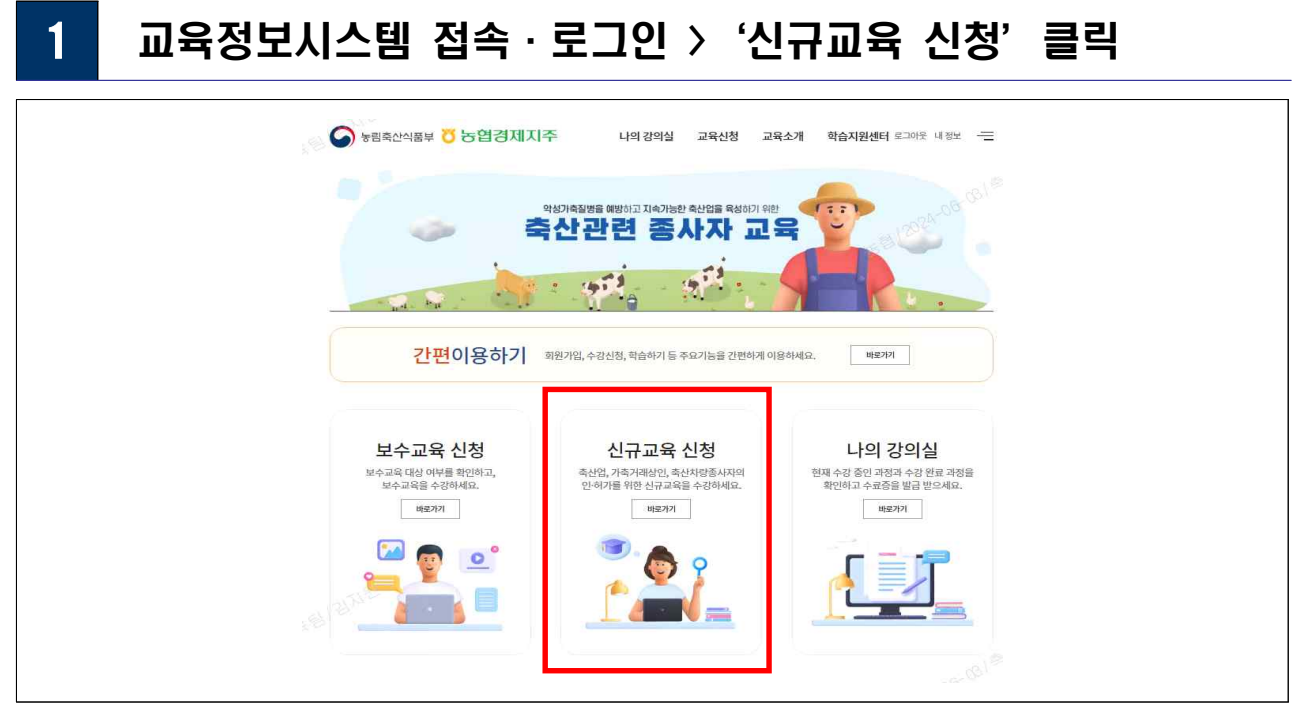

※ 교육정보시스템 로그인 방법은 '교육정보시스템 이용 매뉴얼 참고'

## 2 팝업창 내용 확인 후'네'클릭

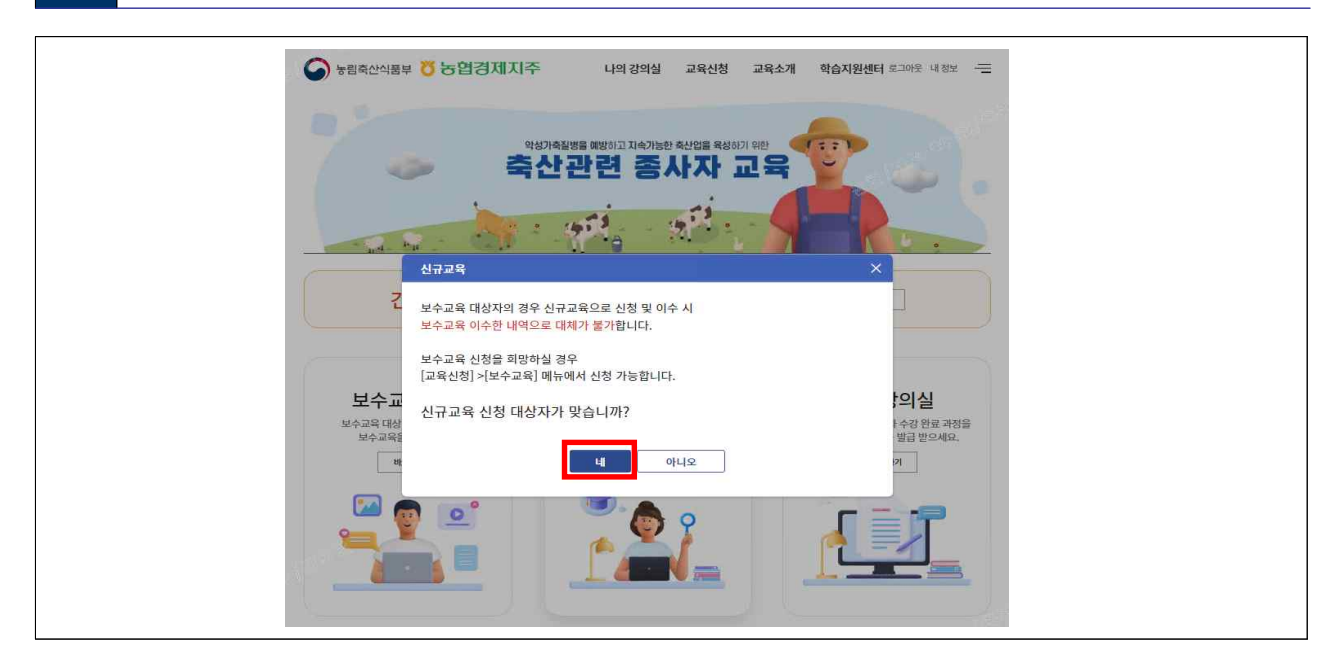

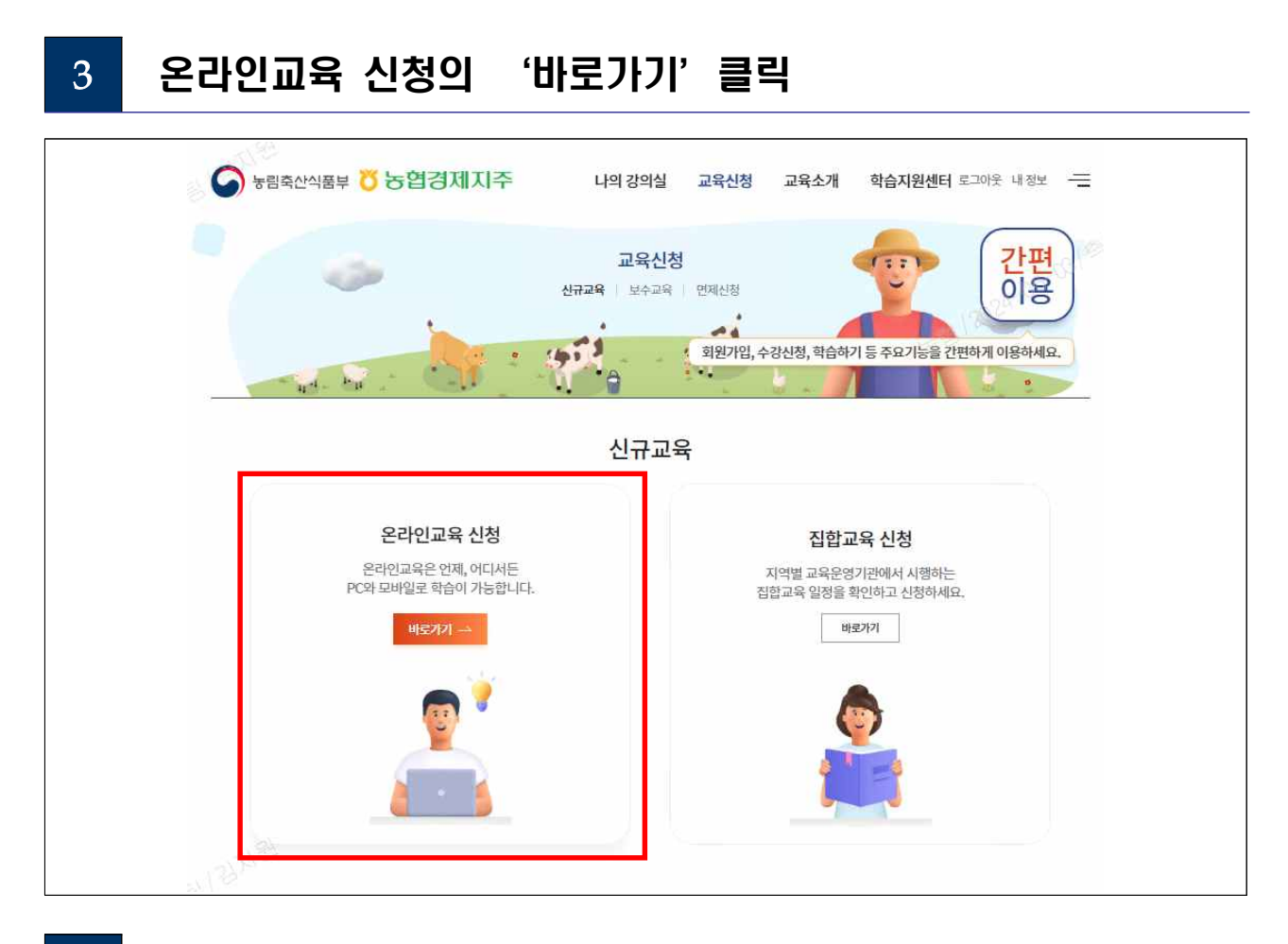

## 4 업종의 '양봉업(양봉농가)' 클릭 후 하단의 '선택완료' 클릭

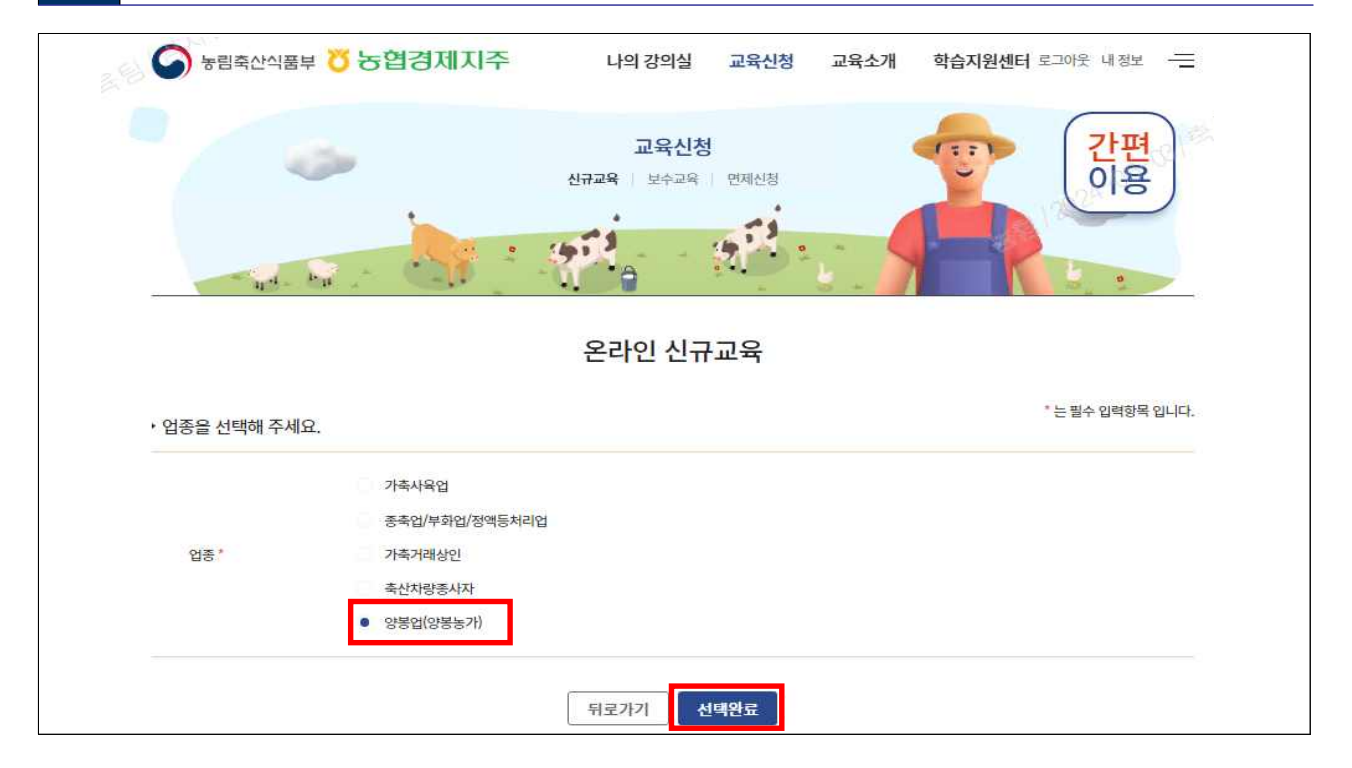

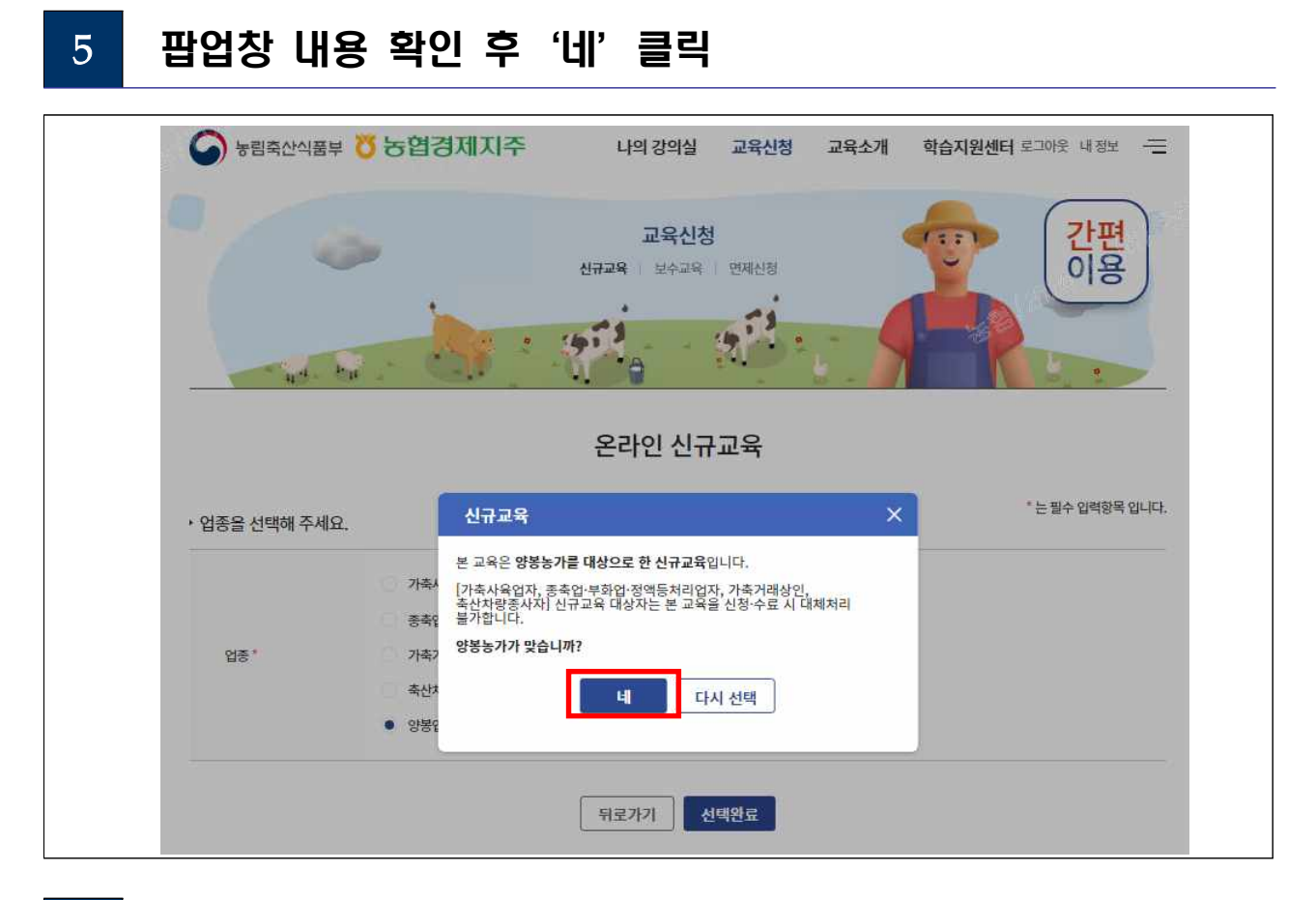

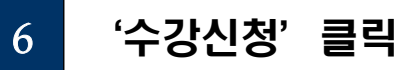

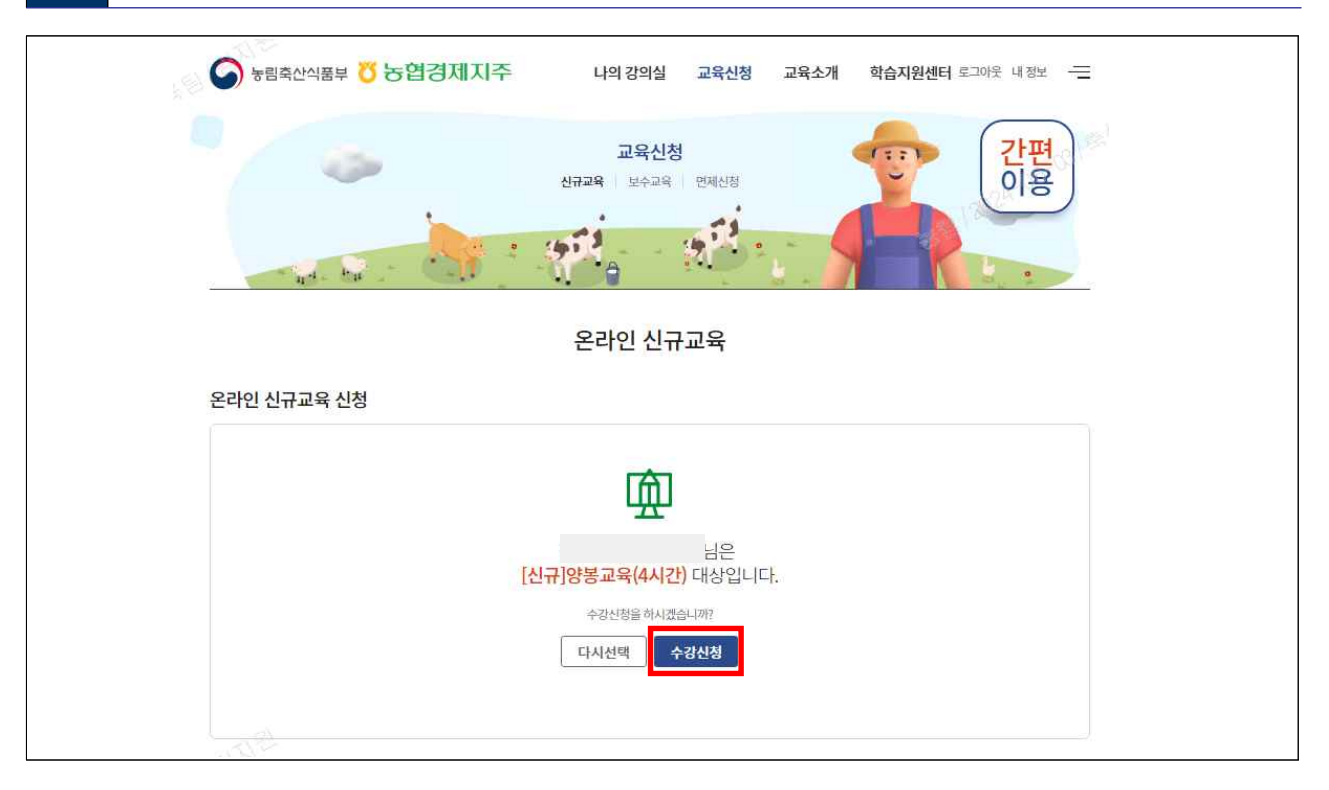

- 3 -

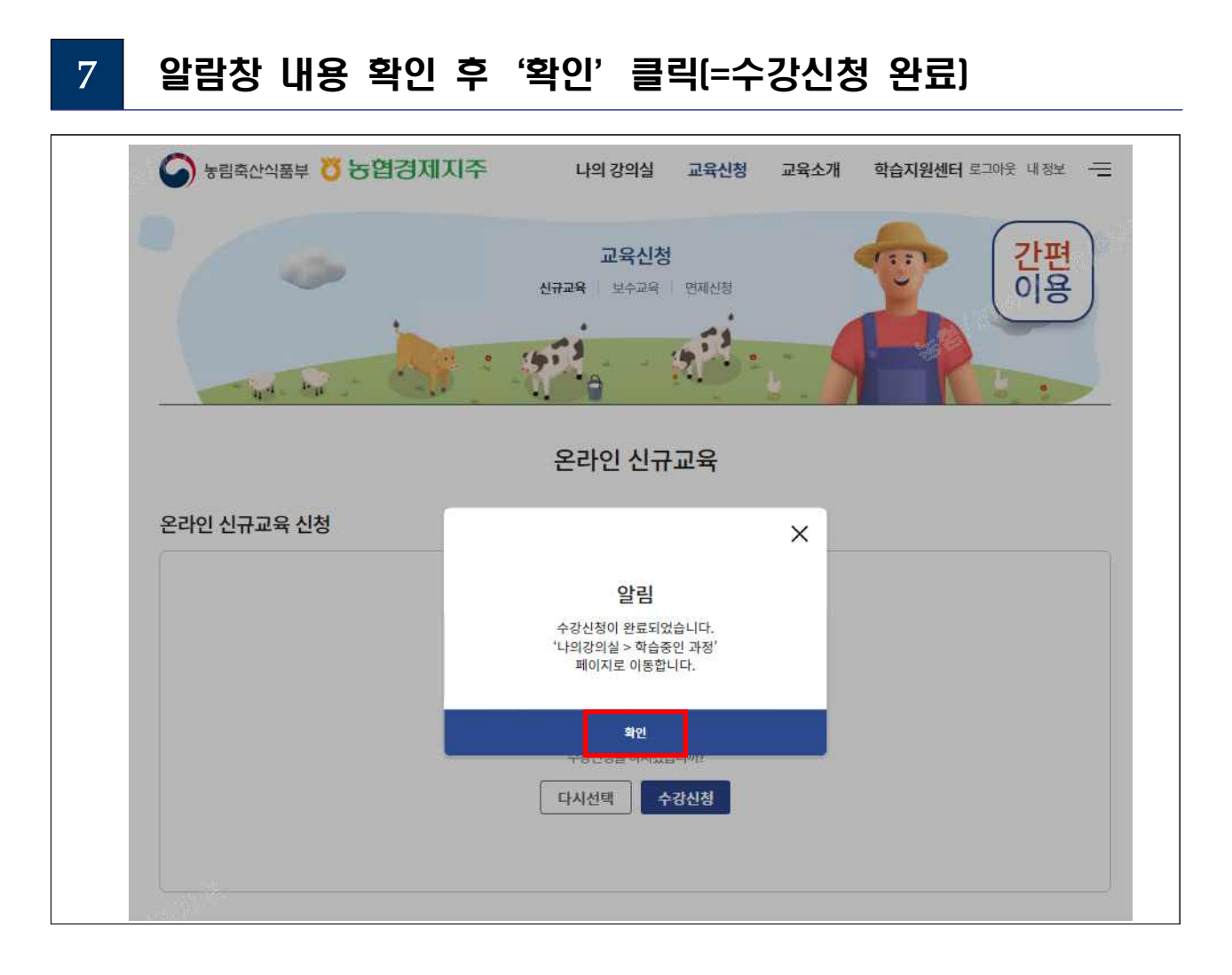

| 8 | 온라( | 인교육 수강                                      |                                                     |                                   |
|---|-----|---------------------------------------------|-----------------------------------------------------|-----------------------------------|
|   | 5   | 림축산식품부 👸 농협경제지주 나의강                         | 의실 교육신청 교육소개 학습                                     | <b>습지원센터</b> 로그아웃 내정보 ——          |
|   |     | 강의실홈   <b>학습중인</b>                          | 나의 강의실<br>1과정   수료내역   인허가/사업자관리<br>회원가업, 수강신청, 학습하 | 간편<br>이용<br>기 등 주요기능을 간편하게 이용하세요. |
|   |     |                                             |                                                     |                                   |
|   |     |                                             | [급중인 과정                                             |                                   |
|   |     | 온라인교육                                       |                                                     | 집합교육                              |
|   | 5   | 2라인교육                                       |                                                     |                                   |
|   | æ   | <sup>육과정명</sup> [신규]양봉교육(4시간)               | 업종 양봉업(양봉농가)                                        |                                   |
|   | ġ   | 습기간 2024.06.03~                             | 축종/가축두수 -                                           |                                   |
|   | ÷   | 료여부 미수료 수강포기                                | 시설면적 -                                              |                                   |
|   | ġ   | 습과목                                         | 사학성학 -                                              |                                   |
|   |     | 양봉교육(4h)                                    |                                                     | 학습중 ^                             |
|   |     | 01. 양봉교육                                    |                                                     | 0 / 12                            |
|   |     | 양봉산업의 개론                                    |                                                     | 0% 학습하기                           |
|   |     | 꿀벌의 생태와 습성                                  |                                                     | s.                                |
|   |     | 세균 / 곰팡이 / 가생충 질병 예방 및 관리                   |                                                     | 12                                |
|   |     | 바이러스 질병 예방 및 관리                             |                                                     | . Li                              |
|   |     | 꿀벌 농약 <mark>검사</mark> 및 양봉용의약품 사용 요령        |                                                     | 2                                 |
|   |     | 꿀벌 관리 요령 1                                  |                                                     |                                   |
|   |     | 꼴벌 관리 요령 2                                  |                                                     | *                                 |
|   |     | 말벌 피해 예방 요령                                 |                                                     | .9                                |
|   |     | 꿀벌 기생성 응애류 관리 <mark>기</mark> 술 1 - 생리·생태 특성 |                                                     |                                   |
|   |     | 꿀별 기생성 응애류 관리 기술 2 - 종 <mark>합</mark> 방제관리  |                                                     |                                   |
|   |     | (심화) 우수 꿀벌 품종 육성                            |                                                     | (2)<br>                           |
|   |     | (심화) 스마트 양봉                                 |                                                     | نغ.                               |
|   |     |                                             |                                                     |                                   |